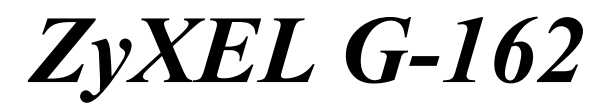

802.11g Wireless CardBus Card

# Quick Start Guide

Version 1.0 August 2004

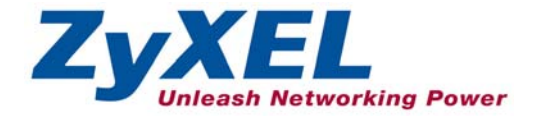

## **Important Note**

#### Federal Communications Commission (FCC) Interference Statement

The 802.11g Wireless LAN Adapter has been tested to the FCC exposure requirements (Specific Absorption Rate).

The equipment complies with FCC RF radiation exposure limits set forth for an uncontrolled environment, under 47 CFR 2.1093 paragraph (d) (2).

This Transmitter must not be co-located or operating in conjunction with any other antenna or transmitter.

Refer to the User's Guide for general FCC statements.

#### Procedure to View a Product's Certification(s)

1. Go to www.zyxel.com.

2. Select your product from the drop-down list box on the ZyXEL home page to go to that product's page.

3. Select the certification you wish to view from this page.

# About Your ZyXEL G-162

The ZyXEL G-162 is an IEEE 802.11g compliant wireless LAN PC card that fits into any CardBus slot. With the ZyXEL G-162, you can enjoy the wireless mobility within the coverage area. The IEEE 802.11g technology provides greater range and offers transmission rate at up to 54 Mbps. Your ZyXEL G-162 can transmit at the proprietary transmission rate of **125 Mbps** if you are connecting to the ZyXEL G-560 (at the time of writing).

## 1. Installation Requirements

Before installation, make sure you have a computer with the following:

- Pentium II 300MHz or above
- A minimum of 6 MB available hard disk space
- A minimum of 32 MB RAM
- A CD-ROM drive
- A CardBus slot

(P

- Windows 98 SE/Me/2000/XP
- Windows 98 SE users may need the Windows 98 SE CD

If you install the Funk Odyssey Client software on the computer, uninstall (remove) it.

## 2. ZyXEL Utility and Hardware Installation

The installation procedures are similar for all supported Windows versions. Windows 2000 screen shots are shown unless otherwise specified.

### DO NOT insert the ZyXEL G-162 at this point.

**1.** Insert the support CD into the CD-ROM drive on your computer. The CD automatically runs. Otherwise, locate and double-click **setup.exe**.

- 2. Select your language and click OK.
- **3.** Click **Install Utility** to start installation.

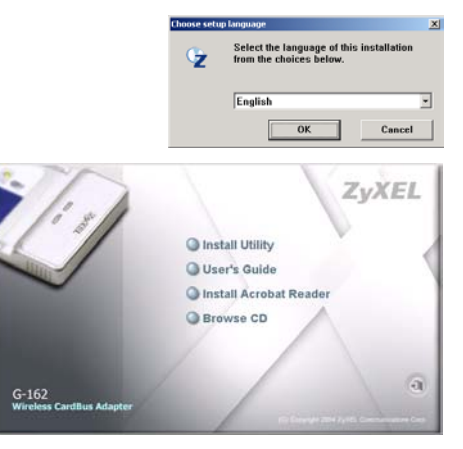

- 4. A welcome screen displays. Click Next.
- **5.** Click **Next** to accept the default file location or click **Browse** to select an alternate folder.

| Choose Destination Location                                       |                                   | 1000              |
|-------------------------------------------------------------------|-----------------------------------|-------------------|
| Select folder where Setup will install files.                     |                                   |                   |
| Setup will install ZyKEL G-162 802.11g V                          | Vireless CardBus Card in the      | following folder. |
| To install to this folder, click Nest. To inst<br>another folder. | tall to a different folder, click | Browse and select |
|                                                                   |                                   |                   |
|                                                                   |                                   |                   |
|                                                                   |                                   |                   |
|                                                                   |                                   |                   |
| ← Destination Folder                                              |                                   |                   |
| Destination Folder<br>C:VProgram Files/23/4/ELVG162               |                                   | Bpowse            |
| Destination Folder C:VProgram Files/23/VELVG162 raff5/redd        |                                   | Browse            |
| Destination Folder<br>C-VProgram Files/23i/@LVG162<br>ru/Sheld    | (Beek                             | Bjowse            |

6. Click Finish to restart the computer.

- **7.** Locate an available CardBus slot on the computer.
- 8. With the pin connectors facing the slot and the LED side facing up, slide the ZyXEL G-162 into the slot. The LEDs turn on if the ZyXEL G-162 is properly inserted.

(P

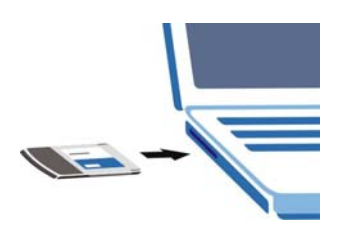

#### Never bend, force or twist the ZyXEL G-162 into the slot.

After you install the ZyXEL Utility and insert the ZyXEL G-162, an icon appears in the system tray.

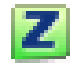

If the ZyXEL Utility icon displays, the ZyXEL G-162 is installed properly. Refer to the *User's Guide* to configure the ZyXEL G-162.

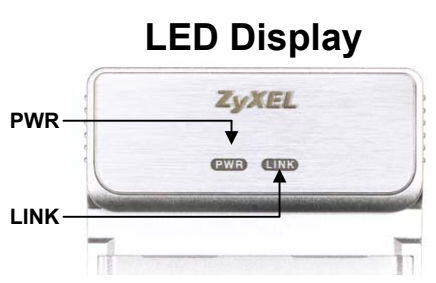

The following table describes the LEDs on the ZyXEL G-162.

#### ZyXEL G-162 Quick Start Guide

| LED  | COLOR | STATUS   | DESCRIPTION                                       |
|------|-------|----------|---------------------------------------------------|
| PWR  | Green | On       | The ZyXEL G-162 is receiving power.               |
|      |       | Off      | The ZyXEL G-162 is not receiving power.           |
| LINK | Green | Blinking | The ZyXEL G-162 is receiving or sending data.     |
|      |       | Off      | The ZyXEL G-162 is not receiving or sending data. |

## Troubleshooting

| PROBLEM                                             | CORRECTIVE ACTION                                                                                                    |
|-----------------------------------------------------|----------------------------------------------------------------------------------------------------|
| Windows does not<br>auto-detect the<br>ZyXEL G-162. | Make sure the ZyXEL G-162 is inserted into the computer CardBus slot properly and then restart your computer. Check the LEDs on the ZyXEL G-162.                                                                                                    |
|                                                     | Perform a hardware scan by clicking <b>Start</b> , <b>Settings</b> , <b>Control</b><br><b>Panel</b> and double-clicking <b>Add/Remove Hardware</b> . (Steps<br>may vary depending on the version of Windows).<br>Follow the on-screen instructions to search for the ZyXEL G-<br>162 and install the driver.      |
|                                                     | Check for possible hardware conflicts. In Windows, click <b>Start</b> , <b>Settings</b> , <b>Control Panel</b> , <b>System</b> , <b>Hardware</b> and then click <b>Device Manager</b> . Verify the status of the ZyXEL G-162 under <b>Network Adapter</b> . (Steps may vary depending on the version of Windows). |
|                                                     | Install the ZyXEL G-162 in another computer. If the error persists, you may have a hardware problem. In this case, you should contact your local vendor.                                                                                                    |